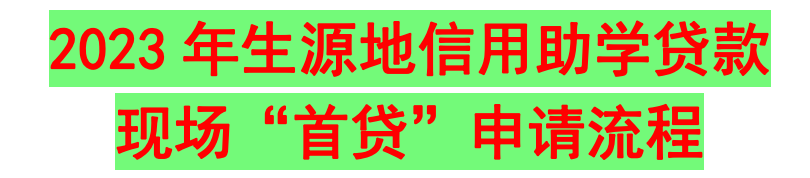

1.登陆 https://s1s.cdb.com.cn,点击"注册",弹出注册用户协议条款,阅读 后点击"同意"

| PYRIGHT © 2009 ALL RIGHTS RESERVED. 国家开发银行   版权所有 京ICP备05037088号 |             |
|------------------------------------------------------------------|-------------|
| ×                                                                | 用户登录        |
| -                                                                | ・ 2 清输入身份证号 |
|                                                                  | ▲ 请输入密码     |
|                                                                  | 不区分大小写 XVsk |
|                                                                  | 忘记南朝        |
|                                                                  | 登录          |
|                                                                  | 注册          |
|                                                                  |             |

△学生在线服务系统登录界面

| 注册用户协议条款                                                                                                    | × |
|----------------------------------------------------------------------------------------------------|---|
| <ol> <li>学生在线服务系统服务条款的接受<br/>国家开发银行生源地助学贷款学生在线服务系统(以下简称学生在线服务系统)为国家开发银<br/>行拥有,学生在线服务系统提供的服务完全按照其发布的服务条款和操作规则。本服务条款所称<br/>的用户是指完全同意所有条款并完成注册程序或未经注册而使用学生在线服务系统的服务的用<br/>户。</li> <li>服务条款的变更和修改</li> </ol>                                                                                                    |   |
| 学生在线服务系统有权随时对服务条款进行修改,并且一旦发生服务条款的变动,学生在线服<br>务系统将在页面上提示修改的内容;当用户使用学生在线服务系统的特殊服务时,应接受学生在<br>线服务系统随时提供的与该特殊服务相关的规则或说明,并且此规则或说明均构成本服务条款的<br>一部分。用户如果不同意服务条款的修改,可以主动取消已经获得的网络服务;如果用户继续享<br>用网络服务,则视为用户已经接受服务条款的修改。<br>3、服务说明<br>(1)学生在线服务系统运用自己的操作系统通过国际互联网向用户提供丰富的网上资源,包<br>括各种信息工具、网上论坛、个性化内容等(以下简称本服务)。除非另有明确规定,增强或强<br>化目前服务的任何新功能,包括新产品,均无条件地适用本服务条款。 | • |
| 在使用本系统的过程中,请您勿要有破坏、攻击、入侵系统、传播计算机病毒、恶意注册等不<br>法行为,否则将予以追究法律责任,谢谢您的合作!                                                                                                    |   |
| 拒绝                                                                                                    |   |

## △学生在线服务系统新用户注册协议界面

## 2. 在新用户注册窗口内输入相关信息并点击注册。

△学生在线服务系统新用户注册界面

3. 注册完成后,页面会直接跳转到贷款系统首页,请点击"资料完善"

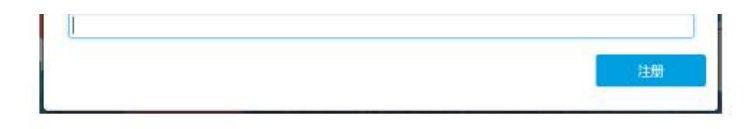

3. 注册完成后, 页面跳转到贷款系统首页。点击"资料完善"

4. 也可以在助贷网站登录页输入身份证号、密码、验证码,点击登录按钮, 登陆系统后,点击"资料完善"

| 国家开发银行               | 了.生 <b>新地学生在线系统</b> |                                                                                                    |                                              |                              | 🔺 满意 🕒 退出系统 💙 助贷管                                                                       |
|----------------------|---------------------|----------------------------------------------------------------------------------------------------|----------------------------------------------|------------------------------|-----------------------------------------------------------------------------------------|
| 🌔 že                 |                     |                                                                                                    |                                              |                              |                                                                                         |
| ↑ 首页                 |                     | 資料完善                                                                                                    |                                              |                              | 系统消息                                                                                    |
| 1 我的                 | 贷款                  |                                                                                                    | <b>二</b> 生源地贷款                               | 申请流程                         |                                                                                         |
| □ 非业                 | 确认由请                | 申请贷款                                                                                                    |                                              |                              | 您当前没有系统信息                                                                               |
| ☑ 资料                 | 修改                  | 分行及资助中心重词                                                                                                    |                                              |                              |                                                                                         |
| ◎ 帮助                 | ΦÛ                  | - 197                                                                                                    |                                              |                              |                                                                                         |
| 9559                 |                     | (教授基礎<br>如果交要申请依款、请查署生原地或高校的贷款申请流程<br>贷款可言:<br>必须在指定的时间内才能申请助学校款、每年6月-9月,具体以当地易区<br>资助中心乃思知学校款的时间为准,请随时关注      |                                              | 征備提醒<br>您的贷款<br>如有违约<br>黄珍惜您 | 1. 还款记费已报进人民根行个人证值系统,请导业物时还款。<br>,会最端您的成项记费、今后在办理信用卡、费贷、车班等各<br>也会有不良影响。<br>的信用记录,及时还款。 |
| 8-28<br>830811101123 | 2<br>Xg 1327<br>答理  | 还款时间通题<br>正常还款日:每年12月20日前几日将钱存入个人<br>日之前申请提前还款项运月20日之前将还款运<br>日及以后申请提前还款项在次月20日前将还款说<br>逾期还款日:每月20日之前将钱存入个人除户。 | 人账户。 提前还款日:15<br>金存入个人还款账户,16<br>资金存入个人还款账户。 | Q、資助中心                       | 查问<br>                                                                                  |

## △学生在线服务系统新用户登录后界面

5. 在弹出选择资助中心窗口内,选择<u>大学入学前户籍所在区县</u>级生源地资 助中心,然后点击"下一步"

|   |     |            |                  | 力中心        | 选择资助           |
|---|-----|------------|------------------|------------|----------------|
|   |     |            |                  | 地:         | 资助中心所在地        |
| • | 请选择 | •          | 请选择              | •          | 请选择            |
| × | 请选择 | ▼<br>原地)资助 | 请选择<br>在区县 ( 即生) | ▼<br>学前户籍所 | 请选择<br>请选择大学入学 |

△学生在线服务系统新用户完善信息选择资助中心

6.在请完善资料-个人信息内,填写个人信息,并点击"保存"(<u>身份证不用</u> <u>上传,到县资助中心现场扫描上传</u>)

| 个人信息就能                                                                                                    | 学信息                                                                                     |                                                                  |                                              |                                                |   |
|----------------------------------------------------------------------------------------------------|-----------------------------------------------------------------------------------------|------------------------------------------------------------------|----------------------------------------------|------------------------------------------------|---|
| 姓名:                                                                                                    | 李白                                                                                      |                                                                  | 身份证号:                                        | 130101199306050871                             |   |
| 身份证 <mark>有效起</mark> 始日<br>期:                                                                             | 格式:1990-01-01                                                                           |                                                                  | 身份证有效结束日<br>期:                               | 格式:1990-01-01                                  |   |
| 资助中心所在地                                                                                                   | 内蒙古自治区 •                                                                                | 鄂尔多斯市 •                                                          | 鄂尔多斯市准格尔旗                                    | 学生资助管理,                                        |   |
| 民族                                                                                                    | 请选择,                                                                                    |                                                                  | 户口性质                                         | 请选择                                            |   |
| 性别                                                                                                    | ◎男◎女                                                                                    |                                                                  |                                              |                                                |   |
| 入学前户籍地址                                                                                                   | 请选择,                                                                                    | 请选择・                                                             | 请选择 · i                                      | 青选择                                            |   |
|                                                                                                    | 请输入详细地址,                                                                                | 填写到村镇、门牌号                                                        | (必埴)                                         |                                                |   |
| 手机                                                                                                    | 1311111111                                                                              |                                                                  | 电子邮件                                         | · 请按昭email格式正确填写                               | - |
| 00                                                                                                    | 清榆λ(約約00-₽)                                                                             | 2,                                                               | 御信                                           | 活輸入体的測度是                                       | 1 |
| 通知世界                                                                                                    | は海田大阪市のならう                                                                              | ローク                                                              | 联系由注                                         | 「「「「」」」、「」」、「」」、「」」、「」」、「」」、「」」、「」」、「」」        |   |
|                                                                                                    |                                                                                         | 18454L                                                           | HI DI DI DI DI DI DI DI DI DI DI DI DI DI    |                                                |   |
| 家 <mark>庭信息</mark><br>家庭地址                                                                                | 2=2+40                                                                                  | 连进探                                                              | 连进攻 ,;                                       | <b>吉</b> 诜铎                                    | + |
|                                                                                                    | 官元(字)                                                                                   | 日レパキ                                                             |                                              | I of Country of L                              |   |
|                                                                                                    | □ 写本人入学前户                                                                               | 籍地址一致                                                            |                                              |                                                |   |
|                                                                                                    | □ <b>与本人入学前户</b><br>□ <b>与本人入学前户</b><br>请输入详细地址,                                        | 育选择<br>籍地址一致<br>填写到村镇、门牌号                                        | (必填)                                         |                                                |   |
| 联系电话                                                                                                    | 「晴远祥<br>■ 与本人入学前户<br>请输入详细地址,<br>手机或座机如:xx                                              | <u>第85</u><br><b>籍地址一致</b><br>埴写到村镇、门牌号<br>X-XXXXXXXXX           | (必填)<br>(必填)<br>邮政编码                         | 请输入家庭邮编                                        |   |
| 联系电话                                                                                                    | 请应律<br>与本人入学前户<br>请输入详细地址,<br>手机或座机如:xx                                                 | µ匹拝<br> <br>籍地址一致<br>埴写到村镇、门牌号<br>x→xxxxxxxxxxx                  | (必填)<br>●●●●●●●●●●●●●●●●●●●●●●●●●●●●●●●●●●●● | 请输入家庭邮编                                        |   |
| 联系电话 <sup>*</sup><br>联系人信息<br>姓名 <sup>*</sup>                                                             | 请应律<br>与本人入学前户<br>请输入详细地址,<br>手机或座机如:xx<br>请输入联系人姓名                                     | 頃迟拝<br>籍地址一致<br>埴写到村镇、门牌号<br>x-xxxxxxx                           | (必谊)<br>邮政编码<br>工作单位                         | 请输入家庭邮编<br>请输入联系人工作单位                          |   |
| 联系电话<br>联系人信息<br>姓名<br>手机                                                                                 | 请应择<br>与本人入学前户<br>请输入详细地址,<br>手机或座机如:xx<br>请输入联系人姓名<br>请输入联系人共和                         | <del> 精地址一致</del>                                                | (必谊)<br>邮政编码<br>工作单位<br>联系电话                 | 请输入家庭邮编<br>请输入联系人工作单位<br>手机或座机如:xxx-xxxxxxxx   |   |
| 联系电话<br>联系人信息<br>姓名<br>手机 <sup>*</sup><br>联系人身份证号                                                         | 请应择<br>与本人入学前户<br>请输入详细地址,<br>手机或座机如:xx<br>请输入联系人姓名<br>请输入联系人生机<br>请输入联系人与彻<br>请输入联系人身份 | <b> 精地址一致</b><br>填写到村镇、门牌号<br>X-XXXXXXXX                         | (必填)<br>邮政编码<br>工作单位<br>联系电话                 | 请输入家庭邮编<br>请输入联系人工作单位<br>手机或座机如:xxx-xxxxxxxxx  |   |
| 联系电话 <sup>*</sup><br>联系人信息<br>姓名 <sup>*</sup><br>手机 <sup>*</sup><br>联系人身份证照片<br>贷款人身份证照片<br>上传            | 请应律<br>与本人入学前户<br>请输入详细地址,<br>手机或座机如:xx<br>请输入联系人姓名<br>请输入联系人与份<br>请输入联系人身份             | <u>頃辺神</u><br><b>籍地址一致</b><br>埴写到村镇、门牌号<br>x-xxxxxxxx<br>号<br>证号 | (必谊)<br>邮政编码<br>工作单位<br>联系电话                 | 请输入家庭邮编<br>请输入联系人工作单位<br>手机或座机如:xxx-xxxxxxxxx  |   |
| 联系电话 <sup>*</sup><br>联系人信息<br>姓名 <sup>*</sup><br>手机 <sup>*</sup><br>联系人身份证号<br>贷款人身份证照片<br>上传<br>温馨提示:请如: | □ 与本人入学前户<br>请输入详细地址,<br>手机或座机如:xx<br>请输入联系人姓名<br>请输入联系人与份<br>请输入联系人身份 上传 实填写,否则会影响     | 精地址一致                                                            | (小道)<br>邮政编码<br>工作单位<br>联系电话                 | 请输入家庭邮编<br>请输入联系人工作单位<br>手机或座机如: xxx-xxxxxxxxx |   |

△学生在线服务系统新用户完善资料信息

7.页面跳转到就学信息页面,填写就学信息,点击保存(<u>录取通知书或学</u> <u>生证不用上传,到县资助中心现场办理</u>)。页面关闭后,首页的资料完善按钮 变为资料已完善

| Contraction of the | 请选择                         |            | 请输入毕业中学     |    |
|--------------------|-----------------------------|------------|-------------|----|
| <b>t读高校</b> *      | 请输入高校关键字至少两位(如:北京)          | 学          | 历 请选择       | 12 |
| <b>派名称</b>         | 请输入院系名称                     | 专业名        | 称着靖输入所学专业名称 |    |
| <b>业类别</b> *       | 请选择                         | <b>*</b> 学 | 制造选择        |    |
| 《学年份*              | 请选择                         | • 毕业日      | ŋ*          |    |
| 学号                 | 非必填                         |            |             |    |
| 生录取通               | <mark>到<br/>和书或学生证上传</mark> |            |             |    |
|                    |                             |            |             |    |
| 7                  | 单生录取通知书或学生证上传/              |            |             |    |

△学生在线服务系统新用户完善资料信息

8. 点击首页的"贷款申请",弹出贷款基本信息窗口,填写信息后,点击"下 一步"

|         | 请填写贷款信       | 言息-贷款基本信息 |             | ×     |
|---------|--------------|-----------|-------------|-------|
| 1 进行中   |              | 未完成       |             | ③ 未完成 |
| 姓名      | 第一           | 申请学年      | 2018-2019学年 |       |
| 所在县资助中心 | 内蒙古自治区 • 赤峰道 | 市 • 赤峰市   | 巴林左旗学生资助    | 管理中心・ |
| 贷款金额    | 8000         | 贷款年限      | 18          | ¥     |
| 申请原因*   | 因病致困         | ×         |             |       |
| 个人账户信息* |              |           |             |       |
| 代理结算机构  | 支付宝(内蒙)      | ▼ 支付宝(内蒙) |             |       |
| 账户名     | 第一           |           |             |       |
| 账户*     | 受理后 系统自动生成   |           |             |       |
|         |              |           |             |       |
|         |              | 下一步       |             |       |
|         |              |           |             |       |

提示:贷款金额必须是100的整倍数,且不低于1000元。

△学生在线服务系统新用户填写贷款信息

9.在共同借款人信息窗口内,填写共同借款人信息,点击"下一步"(<u>不用上</u> <u>传证照,到县资助中心现场办理)</u>

| <ol> <li>① 已完成</li> <li>② 进行中</li> <li>③ 未</li> <li>姓名* 李四</li> <li>关系* 近亲属</li> <li>身份证号* 511423198806080016</li> <li>手机* 13333333333</li> <li>家庭申ぼ* 010,00000000</li> <li>邮給* 100000</li> </ol> |    |
|----------------------------------------------------------------------------------------------------|----|
| 姓名*     李四     关系*     近亲属       身份证号*     511423198806080016     手机*     13333333333       家庭申话*     010.00000000     邮給*     100000                                                             | 完成 |
| 身份证号* 511423198806080016 手机* 13333333333<br>家庭由证* 010,00000000 邮给* 100000                                                                                                    | •  |
| 家庭由任 <sup>*</sup> 010,0000000                                                                                                    |    |
|                                                                                                    |    |
| <b>身份证有效起始日期</b> 格式:1990-01-01                                                                                                    |    |
| <b>身份证有效结束日期</b> 格式:1990-01-01 回 永久                                                                                                    |    |
| 健康状况 <sup>*</sup> ● 健康 ○ 患病<br>户籍地址 <sup>*</sup>                                                                                                    |    |
| * 市辖区 * 东城区                                                                                                    | *  |
| 长安街                                                                                                    |    |
| 家庭地址 / 3 与户籍地址一致                                                                                                    |    |
| 北京市・市辖区・大城区                                                                                                    | *  |
| 长安街                                                                                                    |    |
| 共同借款人身份证照片上传<br>共同借款人身份证照片上传 V                                                                                                    |    |
| 温馨提示:请如实填写,否则会影响您的贷款。                                                                                                    |    |
| 上步                                                                                                    |    |

△学生在线服务系统新用户填写贷款信息

## 10. 在贷款资料确认窗口,点击"申请贷款"

| ) 已完成              | (2) 已完成                  | 3 未完成 |
|--------------------|--------------------------|-------|
|                    |                          |       |
| 贷款信息确认             |                          |       |
| 姓名: 第一             | 申请学年: 2018-2019          | E.    |
| 贷款金额: 8000         | 贷款年限:18年                 |       |
| 申请原因:因病致困          |                          |       |
| 共同借款人信息            |                          |       |
| 姓名:李四              | 身份证号: 511423198806080016 | ř.    |
| 关系: 近亲属            | 联系电话: 13333333333        |       |
| 家庭电话: 010-00000000 | 邮编: 100000               | Č.    |
| 共同借款人身份证有效期起始日:    |                          |       |
| 共同借款人身份证有效期结束日:    |                          |       |
| 健康状况:健康            |                          |       |
| 户籍地址:北京市市辖区东城区长安   | 2街                       |       |
| 家庭地址:北京市市辖区东城区长9   | 安街                       |       |
| (                  |                          |       |

△学生在线服务系统新用户提交贷款信息

11. 点击"导出申请表",导出申请表并打印。如在高中学校未提出预申请的,系统会多导出 《家庭经济困难学生认定表》,需打印并填写该表。最后带齐申贷材料到县级资助中心现 场办理。

贷款申请提交成功

请您和共同借款人携带以下申贷材料,前往县级资助中心办理手续:

借款学生与共同借款人身份证原件,录取通知书(或学生证)原件,《申请 表》原件(通过预申请的同学无需进行资格认定;未通过预申请的同学,需 要持《申请表》先进行资格认定,再前往县级资助中心办理申贷手续)。

| 导出申请表 | 确定 |
|-------|----|
|-------|----|

×

△学生在线服务系统新用户提交贷款信息导出申请表